# TUTORIAL PARA ACESSO AOS BOLETOS DA MENSALIDADE ESCOLAR VIA PORTAL ICJ

1) Acesse o Portal ICJ no endereço: https://portal.colegioicj.com.br/Account/Login

| GREIS FERREIRA @ CATALICE CATA | COL                | ÉG/O                                  | 3    |
|--------------------------------|--------------------|---------------------------------------|------|
|                                | Use seu e-mail cad | Use seu e-mail cadastrado para entrar |      |
|                                | E-mail             | 4                                     | ACC. |
|                                | Senha              | ۵                                     | 100  |
| The second                     | •D Ac              | essar                                 |      |
|                                | ESQUECI A SENHA    | IR PARA O PORTAL                      |      |
| 12. 7/18                       | 1.                 | - P                                   | an   |

2) Insira seu login (mesmo endereço de e-mail cadastrado no ato da matrícula) e a senha que você criou

Obs: Caso não tenha senha clique em "Esqueci a Senha" e siga os passos para geração de senha de acesso.

## 3) Clique no box azul "Responsável Financeiro":

| Colémia ICI 9 Rua Olinda 206   Nova Suíra   Balo Horizonte/MG   CED: 20/21.185 1/21) 2322.6203 |                        |   |  |
|------------------------------------------------------------------------------------------------|------------------------|---|--|
|                                                                                                |                        |   |  |
| Meus perfis de acesso<br>Escolha um perfil para acessar o portal                               |                        |   |  |
|                                                                                                |                        |   |  |
| <b>**</b>                                                                                      | <u>**</u>              |   |  |
| RESPONSÁVEL                                                                                    | RESPONSÁVEL FINANCEIRO | 1 |  |

° Visualizar notas e faltas do(s) meu(s) dependente(s).

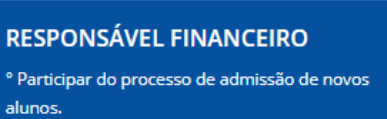

° Explorar pré-matrículas ou matrículas de novos alunos ou alunos veteranos.

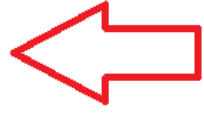

## 4) Clique no box azul "Meus dependentes":

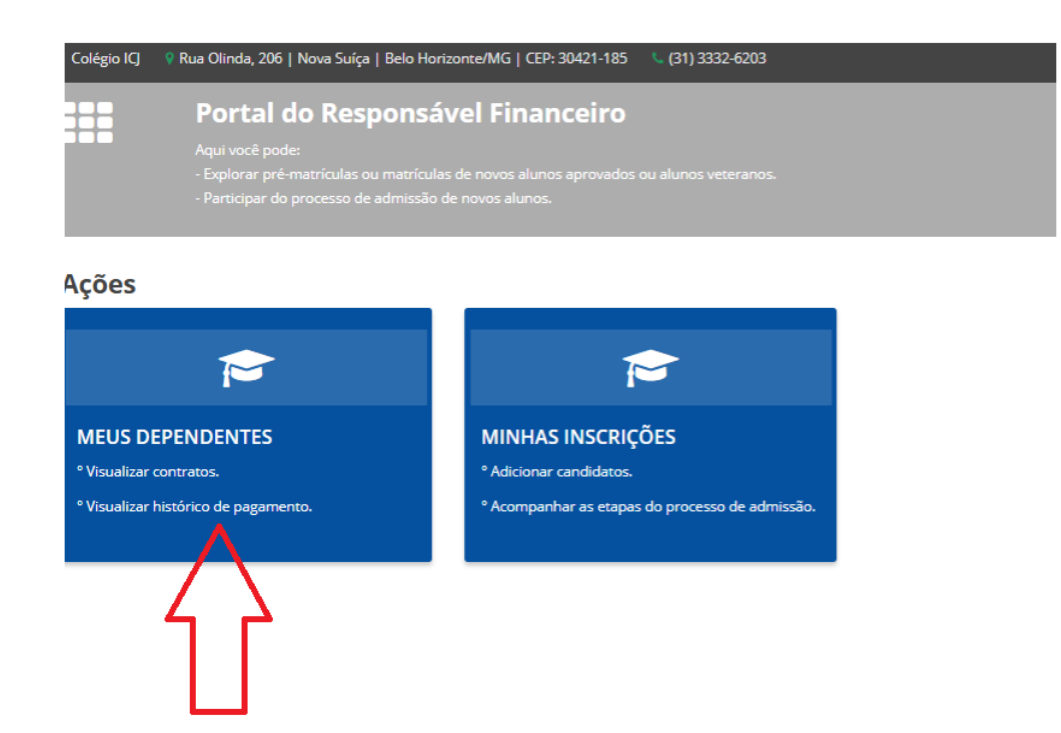

### 5) Clique no box azul com o NOME DO(A) ALUNO(A) e visualize:

- Na coluna da esquerda o Histórico Financeiro
- Na coluna da direita os boletos em aberto

### 6) Boletos

- Se clicar no botão azul "BOLETO" o sistema vai gerar o documento;

- Se clicar na linha digitável do CÓDIGO DE BARRAS será criada uma cópia do código para a área de transferência.

Observação: o sistema NÃO ATUALIZA os valores de BOLETOS VENCIDOS. Boletos vencidos podem ser atualizados diretamente no site do banco Santander: <u>https://www.santander.com.br/br/resolva-on-line/reemissao-de-boleto-vencido</u>